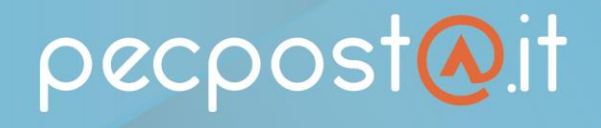

# FUNZIONALITA' ARCHIVIO DI SICUREZZA

La funzionalità archivio, presente <u>esclusivamente nelle caselle PEC PRO o PREMIUM</u>, prevede il **salvataggio automatico di tutti i messaggi inviati e ricevuti** in una cartella ARCHIVIO, visualizzabile dalla vostra webmail.

## Come si attiva?

Il servizio è **ATTIVO dal momento in cui la casella PRO o PREMIUM viene attivata**; accedendo alla webmail e cliccando su impostazioni - Archivio (vedi figura sotto) si potrà verificarne l'effettivo funzionamento.

## Come funziona?

Nell'archivio vengono salvati automaticamente TUTTI I MESSAGGI INVIATI E RICEVUTI (opzione consigliata), ma qualora vogliate decidere quali messaggi archiviare, potrete cliccare su "scegli quali messaggi archiviare" e selezionare ad esempio solo le PEC inviate o RICEVUTE, o escludere gli avvisi di consegna.

Inoltre, sempre di default, **NON E' CONSENTITO ELIMINARE / SPOSTARE MESSAGGI** nell'archivio; <u>consigliamo di non</u> <u>modificare questa opzione</u> per mantenere la funzione primaria dell'archivio, che è appunto quella di avere una copia di sicurezza dei messaggi.

Qualora abbiate necessità di spostare / cancellare messaggi dall'archivio, potrete farlo spuntando l'opzione "abilita la cancellazione manuale dei messaggi". N.B. I MESSAGGI CANCELLATI DALL'ARCHIVIO NON SONO IN ALCUN MODO RECUPERABILI

|          | 🔅 Impostazioni                                                   |  |  |  |  |  |  |
|----------|------------------------------------------------------------------|--|--|--|--|--|--|
|          |                                                                  |  |  |  |  |  |  |
|          | Archivio                                                         |  |  |  |  |  |  |
| 6        | Archiviazione dei messaggi: ATTIVO                               |  |  |  |  |  |  |
|          | Archivia tutte le email ricevute o inviate dalla tua casella PEC |  |  |  |  |  |  |
| Archivio | <ul> <li>Scegli quali messaggi archiviare</li> </ul>             |  |  |  |  |  |  |
|          | Cancellazione messaggi                                           |  |  |  |  |  |  |
|          | Abilita la cancellazione manuale dei messaggi                    |  |  |  |  |  |  |
|          | Spazio Archivio                                                  |  |  |  |  |  |  |
|          | Stai usando 327.3 MB di 3000 MB disponibili                      |  |  |  |  |  |  |
|          | SALVA                                                            |  |  |  |  |  |  |
|          |                                                                  |  |  |  |  |  |  |

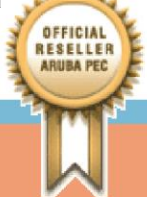

pecpost@.it

# FUNZIONALITA' NOTIFICA SMS

La funzionalità NOTIFICA SMS, presente <u>esclusivamente nelle caselle PEC PRO o PREMIUM</u>, **prevede l'invio di una notifica SMS al giorno**, ad un numero cellulare da voi impostato, nel caso in cui ci siano messaggi ricevuti e non letti.

Il report via SMS <u>viene inviato solo in presenza di messaggi di posta certificata da leggere nella cartella Posta in</u> <u>arrivo</u> e non per eventuali ricevute di accettazione/consegna o messaggi di posta ordinaria ricevuti sulla PEC.

## Come si attiva?

Per attivare il servizio ed impostare il proprio numero di cellulare, è sufficiente accedere alla propria Webmail, cliccare su Impostazioni e dal menu a sinistra cliccare su Archivio e poi su REPORT VIA SMS.

Da qui potrete vedere che il report è indicato come **NON ATTIVO (di default);** cliccare dunque su NON ATTIVO per renderlo **ATTIVO**, con la relativa barra che diventerà verde <u>(vedi figura sotto)</u>

A questo punto potrete impostare il **numero di cellulare** e la **fascia oraria** in cui ricevere la notifica.

| 🔞 Aruba PEC | Messaggi                                                                                                    | Contatti                                                                        | Calendario | Attività | 🎲 Impostazioni | 0 | $\overline{\mathbb{O}}$ | · · · · · · · · · · · · · · · · · · · |  |  |
|-------------|----------------------------------------------------------------------------------------------------|---------------------------------------------------------------------------------|------------|----------|----------------|---|-------------------------|---------------------------------------|--|--|
|             |                                                                                                    |                                                                                 |            |          | -              |   |                         |                                       |  |  |
| CASELLA V   | Avvisi e report                                                                                                    |                                                                                 |            |          |                |   |                         |                                       |  |  |
|             | Notifica email Report via email Report via SMS                                                                                                    |                                                                                 |            |          |                |   |                         |                                       |  |  |
|             | Consente di ricevere al numero di cellulare indicato, un resoconto giornaliero degli eventuali messaggi certificati<br>da leggere, presenti nella posta in arrivo della casella PEC. |                                                                                 |            |          |                |   |                         |                                       |  |  |
| 100000      | È possibile selezionare una fascia oraria in cui verrà verificata la presenza di email certificate non lette. Non                                                                    |                                                                                 |            |          |                |   |                         |                                       |  |  |
| Archivio    | saranno not                                                                                                    | saranno notificate ricevute di consegna, accettazione ed email non certificate. |            |          |                |   |                         |                                       |  |  |
|             | Report via S                                                                                                    | SMS: ATT                                                                        | 1VO        |          |                |   |                         |                                       |  |  |
| 6           | hvia report                                                                                                    | a: +3934749                                                                     | 00009      |          |                |   |                         |                                       |  |  |
|             | Seleziona fascia oraria: 08:00 - 08:30 J                                                                                                    |                                                                                 |            |          |                |   |                         |                                       |  |  |
|             |                                                                                                    |                                                                                 |            |          |                |   |                         |                                       |  |  |
|             | SALVA                                                                                                    | ×0                                                                              |            |          |                |   |                         |                                       |  |  |
|             |                                                                                                    |                                                                                 |            |          |                |   |                         |                                       |  |  |

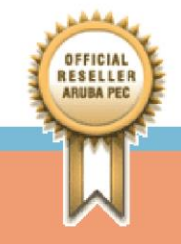

www.pecpostaservizi.it